## <How to change virtual comport number on BlueSoleil>

2013.05.14 HJ Jeon

- BlueS leil 12月日日(14日) 屠 1 device(s) found × 🛃 My Device Properties General Accessibility Services Serial Ports Advanced Hardware A Bluetooth Serial Port will be installed when you connect to a remote device's Bluetooth Serial Port for the first time. Installed Serial Ports can be removed here. Port Direction Device Name Auto Connect COM30 Outgoing SD1000Uv2.0.3-0C... Yes Properties Remove OK Cancel Apply
- 1. You can see the default virtual comport number as below.

## 2. You can change the virtual comport number on Device Manager

| 🚇 Device Manager                                                |          |
|-----------------------------------------------------------------|----------|
| Eile Action View Help                                           |          |
|                                                                 |          |
| Ports (COM & LPT)                                               | ~        |
| Bluetooth Serial Port (COM30)                                   |          |
| BT Port (COM16)                                                 |          |
| BI Port (COM17)                                                 |          |
| BT Port (COM21)                                                 |          |
| BT Port (COM22)                                                 |          |
| BT Port (COM23)                                                 |          |
| BT Port (COM25)                                                 |          |
| BT Port (COM40)                                                 |          |
| BT Port (COM6)                                                  |          |
| Gommunications Port (COM1)                                      |          |
| Communications Port (COM2)                                      |          |
| Printer Port (LPT1)                                             |          |
| USB Serial Port (COM29)                                         |          |
| E 🗫 Processors                                                  |          |
| E GSSI and RAID controllers                                     | - 10 - C |
| En way Sound, video and game controllers                        | ×        |
|                                                                 |          |
| Select Properties -> Port Settings -> Advanced> Com Port Number |          |
| Advanced Settings for COM4                                      | ? 🔀      |
|                                                                 |          |
| ✓ Use FIFO buffers (requires 16550 compatible UART)             |          |
| Calculation as Wines to account account the machine             |          |
| Select lower settings to correct connection problems.           | Cancel   |
| Select higher settings for faster performance.                  | Defaulte |
| Receive Buffer: Low (1)                                         | Delauits |
|                                                                 |          |
| Transmit Buffer: Low (1)                                        |          |
| 2.5 million 1000                                                |          |
|                                                                 |          |
| COM Port Number: COM4                                           |          |
|                                                                 |          |

Select Scan for Hardware changes.

You can see changed comport number.

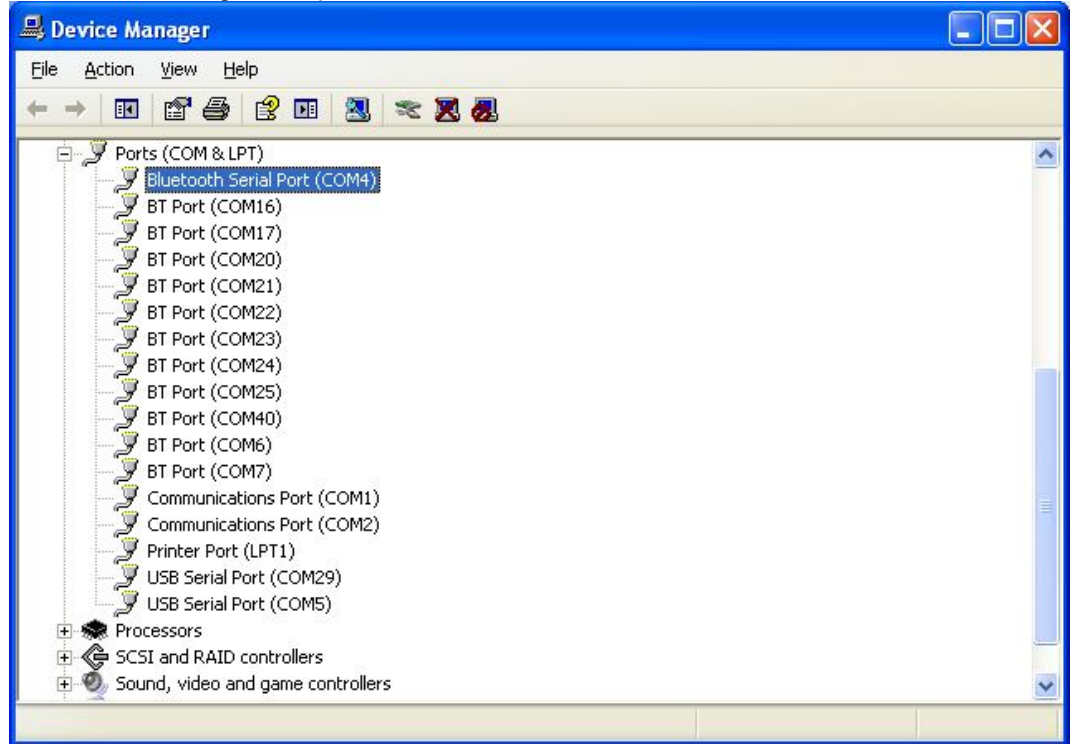

## 3. Turn off/on the PC

4. Connect to Bluetooth device and it make changed virtual comport number as below.

| General | Accessibility                         | Services                                 | Serial Ports                         | Advanced                      | Hardware                         |                     |
|---------|---------------------------------------|------------------------------------------|--------------------------------------|-------------------------------|----------------------------------|---------------------|
| Ś       | A Bluetoot<br>device's B<br>be remove | h Serial Port<br>luetooth Ser<br>d here. | will be installe<br>ial Port for the | d when you<br>first time. Ins | connect to a<br>stalled Serial P | remote<br>'orts can |
| Port    | Di                                    | rection                                  | Device Nam                           | ne                            | Auto Connec                      | t                   |
| COM4    | l Ou                                  | tgoing                                   | SD1000Uv2                            | .0.3-0C                       | Yes                              |                     |
|         |                                       |                                          |                                      |                               |                                  |                     |
| -       |                                       |                                          |                                      | Proper                        | ties <u>R</u> e                  | emove               |

After above you can use low comport number.